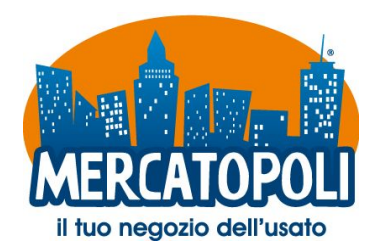

# SERVIZIO E-COMMERCE MERCATOPOLI

Mercatopoli mette a tua disposizione un utile e innovativo servizio di e-commerce: puoi scoprire gli articoli presenti nei nostri negozi e comprare direttamente online!

### I VANTAGGI

- Sicuro: i punti vendita di riferimento sono tutti negozi fisici, che vendono anche online.

- Facile: basta seguire pochi passaggi per effettuare un acquisto.

- Articoli unici: ogni oggetto è unico e introvabile altrove.

#### **SCEGLI L'OGGETTO**

**1.** Accedi alla vetrina di Mercatopoli (vetrina.mercatopoli.it) e cerca l'oggetto di tuo interesse.

Trova articoli

Tutte le categorie Y TROVA

2. Puoi scegliere se selezionare anche la categoria di riferimento. Cliccando sul pulsante "TROVA" avvii la tua ricerca.

**3.** A questo punto apparirà la lista di tutti i prodotti relativi alla tua ricerca. Cliccando sull'oggetto di tuo interesse potrai accedere alla relativa pagina dettagli e cliccando

sul pulsante Lo voglio! 🐺 potrai avviare la procedura di acquisto.

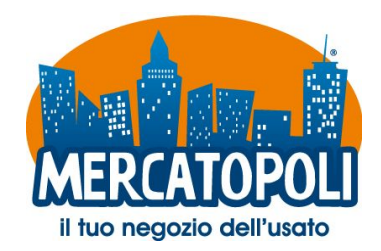

#### **TRASMETTI ORDINE**

Per effettuare l'acquisto online è necessario essere registrati a MY MERCATOPOLI, la vostra area riservata. Se non sei ancora registrato ti apparirà quindi la seguente schermata:

| Non sei registrato?                                                                                                    | Sei già registrato? |  |
|----------------------------------------------------------------------------------------------------|---------------------|--|
| Registrati sul sito My Mercatopoli , è semplice:                                                                                                    |                     |  |
| <ol> <li>inserisci i tuoi dati, come da documento di identità*;</li> <li>conferma l'iscrizione attraverso la mail che ti verrà inviata;</li> <li>accedi alla tua area riservata.</li> </ol> |                     |  |
| Nome completo                                                                                                    |                     |  |
| Cognome                                                                                                    |                     |  |
| E-Mai                                                                                                    |                     |  |
| Re-inserisci E-Mail                                                                                                    |                     |  |
| Scegli una password                                                                                                    |                     |  |
| Ridigita password                                                                                                    |                     |  |
| Approvo integralmente la privacy policy                                                                                                    |                     |  |
| REGISTRATI                                                                                                    |                     |  |

Se invece hai già effettuato la registrazione in precedenza ti basterà cliccare su "SEI GIÀ REGISTRATO?", inserire la tua email e la tua password e cliccare su "ACCEDI".

| ei già | registrato?                  |
|--------|------------------------------|
|        |                              |
|        | m.scipioni@leotron.com       |
|        | •••••                        |
|        | Hai dimenticato la password? |
|        | ACCEDI                       |
|        |                              |

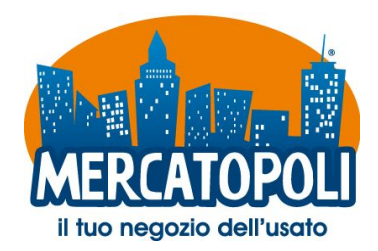

**4.** Inserisci le informazioni necessarie per inoltrare la richiesta di acquisto al punto vendita. Il negozio ti informerà il prima possibile sulla disponibilità dell'oggetto.

| Ciao                                                               |                                                                                                    |
|--------------------------------------------------------------------|----------------------------------------------------------------------------------------------------|
| Una famiglia quasi perfetta<br>€ 2,00 cad.<br>quantità 1 pz.       | La scheda illustrata in questa<br>pagina compare la prima volta<br>che accedi al servizio di<br>e-commerce e ti permette di<br>impostare i tuoi dati anagrafici. |
|                                                                    |                                                                                                    |
| Indrizzo<br>Cap                                                    |                                                                                                    |
| Città                                                              |                                                                                                    |
| Provincia                                                          |                                                                                                    |
| Codice fiscale                                                     |                                                                                                    |
| Cellulare                                                          |                                                                                                    |
| indirizzo di fatturazione coincide con l'indirizzo di consegna     |                                                                                                    |
| Come vuoi pagare?                                                  | 5. Sceali se pagare online e                                                                                                    |
| info<br>"i                                                         | ricevere il tuo oggetto a casa<br>oppure passare a ritirarlo in<br>negozio e pagare in loco.                                                                     |
| approvo integralmente le condizioni di vendita la privacy policy e |                                                                                                    |
| la cookie policy                                                   |                                                                                                    |
| INVIA                                                              |                                                                                                    |
|                                                                    |                                                                                                    |

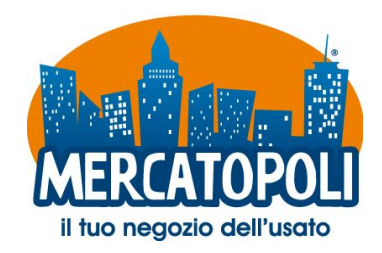

### **ATTENDI LA CONFERMA**

6. Il punto vendita ti invierà un'email per confermare la disponibilità dell'oggetto.

Inoltre, accedendo a puoi controllare la situazione dell'ordine in qualsiasi momento cliccando su "I MIEI ACQUISTI". Ricorda che solo dopo la conferma da parte del negozio potrai completare l'ordine.

## **EFFETTUA IL PAGAMENTO**

**7.** Se hai scelto di effettuare il pagamento tramite bonifico, segnala al negozio di averlo eseguito cliccando su "SEGNA PAGATO".

| Codice  | Descrizione                       | Quantità | Prezzo |
|---------|-----------------------------------|----------|--------|
| 233.490 | Orecchini Dorati                  | 1        | € 5,00 |
|         | Spese di spedizione e imballancio |          | € 5.00 |

Se hai scelto di pagare con PayPal, clicca sul pulsante "PAGA ADESSO"

| Codice  | Descrizione                       | Quantità | Prezzo  |
|---------|-----------------------------------|----------|---------|
| 233.332 | GONNA FANTASIA M/L                | 1        | € 7,00  |
|         | Spese di spedizione e imballaggio |          | € 15,00 |

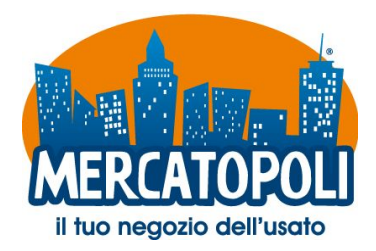

8. Al ricevimento del pagamento, il negozio procederá all'invio della merce. Potrai controllare la situazione del tuo oggetto accedendo alla tua area riservata

My Mercatopoli 🔒 e cliccando poi su "I MIEI ACQUISTI".

9. Continua i tuoi acquisti sulla vetrina online!

#### **Buono shopping!**